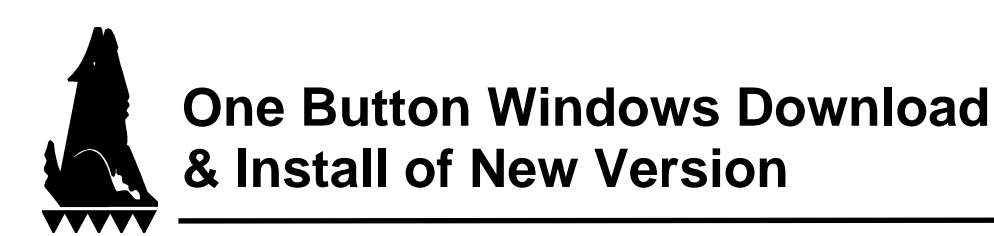

The new One Button Download is a feature that will allow you to do an automatic download and installation of the most recent version of WolfePak from the WolfePak FTP site. After the download is complete it will automatically rebuild all company data files that have changed. This procedure does require an internet connection (preferably a high speed connection).

1. From the Drop Down Menu select "Utilities":

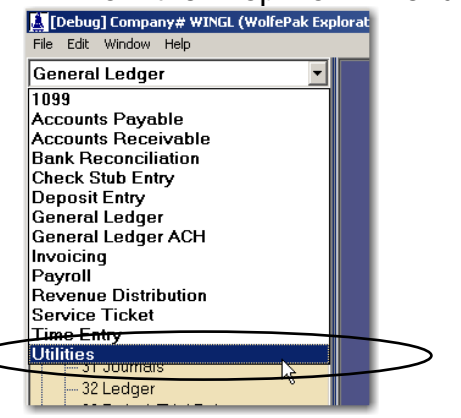

Tip: Start the One Button Download at the end of the day before you go home. Yes, you can start the download, leave the office, and when you return your download is complete and all files that needed to be rebuilt are completed! You no longer have to remember the program drive letter or folder location.....the system does it all for you!

2. On the "Global" option expand the menu by clicking on the plus (+) symbol, then select menu option #91 "System Authorization"

| WolfePak: WINGL (WolfePak Explor                                                                                                    | ation Company 2011) Drive: V [Remote]                                                                                                    | User ID: KE (compiled 10/30/2011 9:00:30                                                                                                    | pm) - [System Authorizat 💶 🛛                                                                                                    |                                           |                                                                            |
|----------------------------------------------------------------------------------------------------|----------------------------------------------------------------------------------------------------|----------------------------------------------------------------------------------------------------|----------------------------------------------------------------------------------------------------|-------------------------------------------|----------------------------------------------------------------------------|
|                                                                                                    |                                                                                                    | Sustem Authorization                                                                                                    |                                                                                                    |                                           |                                                                            |
| Il Fix Paid Date I Fix Paid Date Backup/Restore: 20 Backup WolfePak Date 21 Restore WolfePak Date 22 Partial Backup 23 File Transfer                                                                                                    | Current Authorizations<br>(All Special Items and Executables)<br>Accounts Payable<br>Accounts Receivable                                                                                                    | This copy of WolfePak Software is licensed to:                                                                                                    | NOTE: Advanced Options<br>allows you to download<br>license info change                                                                                                    | C<br>th                                   | lick this button to open<br>e Program Download &                           |
| ImportExport Job Reinford Job Reinford J                                                                        | Accounts Receivable Open Item<br>ADS Server Auto Upgrade<br>After The Fact Checks<br>AP Purchase Order<br>Auto Reverse Entries<br>Beta Version<br>Check Stub CDEX<br>Check Stub CDEX<br>Check Stub Master Meter<br>Consolidation<br>Credit Card Import<br>Data Analysis-1<br>Data Analysis-2<br>Data Analysis-3<br>Deta Analysis-5<br>Deta Analysis-5<br>Depletion<br>Deposit Entry<br>Dividend Distribution<br>Electronic Invoicing | ABILENE, TX 78605<br>Meintenance & Support paid thru: 05/31/2012<br>Expiration Date: 12/31/2012<br>Last Updated on: 09/30/2011<br>Licensed # Users: 99<br>WolfePak Account# WTRAIN<br>NOTE: Please be sure you are connected to<br>the intermet before attempting to download<br>This option will check for authorized program<br>files on the WolfePak FTP server, downloading<br>and installing necessary program yeasion<br>Download and Install new Program Version<br>Contact E-Mail Addresses for New Program Version | license into change<br>licensed<br>name/suthorization code,<br>download program<br>changes to a removable<br>drive, download a list of<br>program changes, etc.<br>Advanced Options<br>NOTE: Release Notes<br>allows you to your a<br>description of WolfePak<br>program changes.<br>Release Notes | In<br>If you d<br>screen                  | stall Utility<br>on't see this option on this<br>you have an older version |
| Company-wide Unange. Miscellaneous: Global: System Options System Options System Security System Security System | EVENTS VIDENTIFY INTERNET Connection                                                                                                    | Primary.<br>Secondary.                                                                                                    | CK Menu<br>karen                                                                                                    | of word<br>obtain a<br>tech su<br>office. | program version from poort. Please call our                                |

| WolfePak Download/Install Utility                                                                                                    |       |  |  |  |  |  |  |
|----------------------------------------------------------------------------------------------------|-------|--|--|--|--|--|--|
| This will Download and Install the latest version of the WolfePak software.                                                                                                    |       |  |  |  |  |  |  |
| Done 1. Ensures that the License information is up to date (Done)<br>Done 2. Loads authorized program list for the current license<br>(DOS and Windows version)<br>Done 3. Connects to WolfePak ETP Site |       |  |  |  |  |  |  |
| Done 4. Determines which programs need to be downloaded                                                                                                    | Troub |  |  |  |  |  |  |
| In-Progress => 5. Downloads the necessary programs from the WolfePak FTP Site                                                                                                    |       |  |  |  |  |  |  |
| 6. Unzips the new WolfePak program files                                                                                                    | ooti  |  |  |  |  |  |  |
| <ol><li>Does a backup of the original program files</li></ol>                                                                                                    | рg    |  |  |  |  |  |  |
| <ol><li>Installs the new program files to the GL4 directory</li></ol>                                                                                                    |       |  |  |  |  |  |  |
| 9. Runs WolfePak Global Utility to perform automatic rebuild for modified files                                                                                                    |       |  |  |  |  |  |  |
| Status of the file currently being downloaded:<br>====>Transferred: 5799936 of 10422566 bytes                                                                                                    |       |  |  |  |  |  |  |

The system will now automatically download and install the latest version of WolfePak for Windows software. The first time you run the download it will take a little longer because it will have to copy every program you are licensed for. The next time you run the utility, the system will only download program files from WolfePak's FTP server if they are newer than the corresponding files that were downloaded previously.

After the program is successfully installed an automatic rebuild for any modified files will occur automatically.

| Error |                                                                                                    | X                                                                                                    | 1 |
|-------|----------------------------------------------------------------------------------------------------|----------------------------------------------------------------------------------------------------|---|
| 8     | One or more users are still in the system (se<br>Please have all other users exit out of the sy<br>and Try Again later). |                                                                                                    |   |
|       | The following users are in the system:<br>Karen, Karen                                                                   |                                                                                                    |   |
|       | <u>Retry</u> <u>Cancel</u>                                                                                               |                                                                                                    |   |
|       |                                                                                                    | If you receive this error message it means it is<br>unable to complete the update because<br>someone else is still in the system. It will<br>automatically retry to update the files<br>periodically until the update is complete or you<br>can chose to go around and exit everyone and<br>then click on the "retry" button manually. |   |